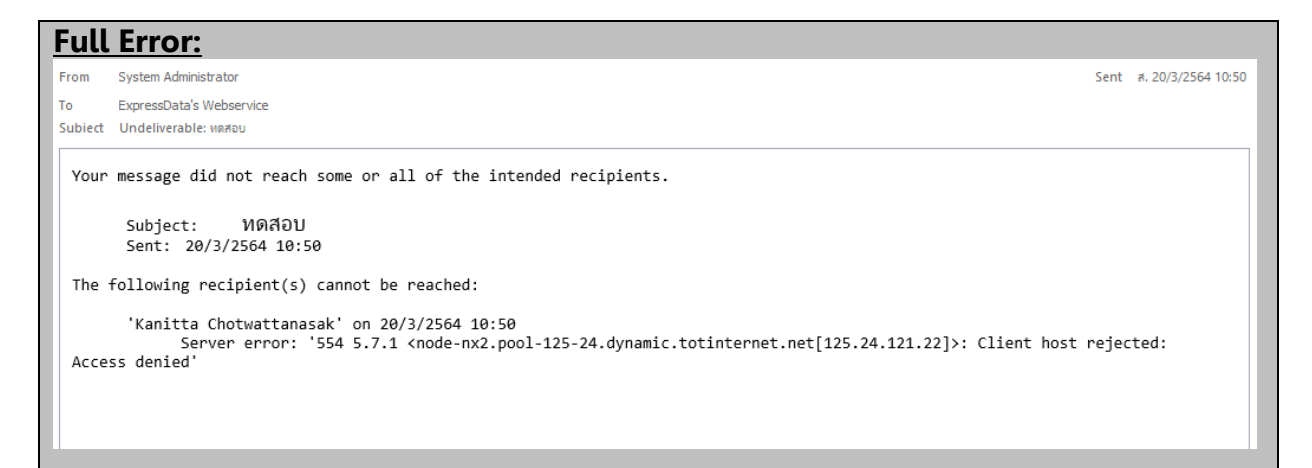

## สาเหตุดังกล่าวอาจเกิดจาก

 Domain ยังอยู่ในสถานะ "Pending Verification" ซึ่งสามารถเปิดเว็บไซต์ชื่อ Domain นั้นๆ ตรวจสอบได้ หากขึ้น Pending Verification ให้ทำการติดต่อผู้ให้บริการ Domain เพื่อดำเนินการ
 การตั้งค่า ขาออก (SMTP) นั้นตั้งผิด โดยไม่ได้มีการติ๊กเครื่องหมายถูกในช่อง Our server requires authentication

วิธีการแก้ไขการตั้งค่า SMTP บน Microsoft Outlook 1. ไปที่เมนู File > Info > Account Settings > คลิกเลือก Account Settings

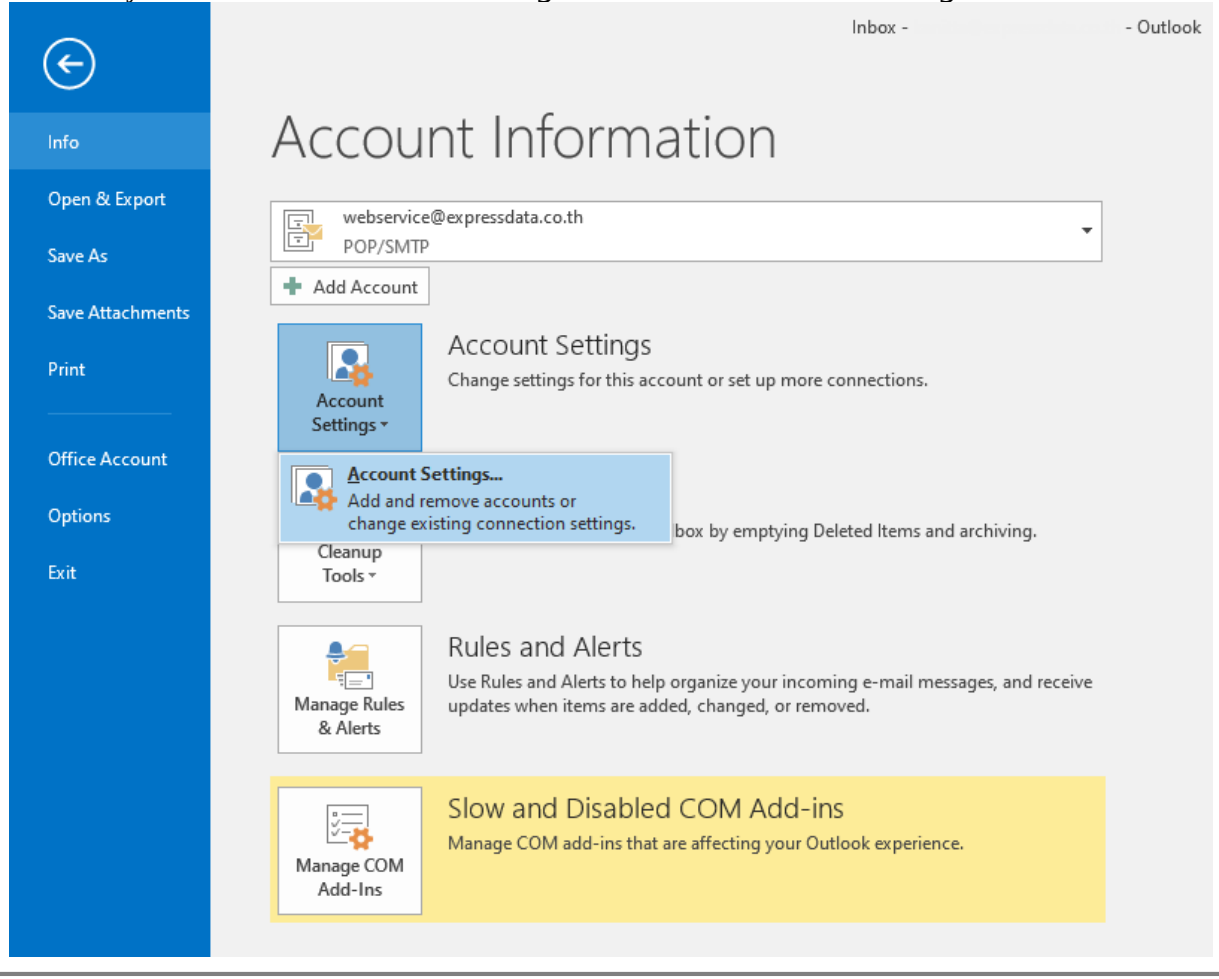

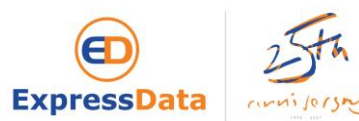

2. คลิกเลือกที่ชื่อ email จากนั้นกด Change...

| Account Settings                                        |                              |                         | >             |
|---------------------------------------------------------|------------------------------|-------------------------|---------------|
| E-mail Accounts<br>You can add or remove an account. Yo | ou can select an account and | l change its settings.  |               |
| E-mail Data Files RSS Feeds SharePoin                   | nt Lists Internet Calendars  | Published Calendars     | Address Books |
| 🥁 New 🕅 Repair 🚰 Change                                 | 🕙 Set as Default 🗙 Rem       | ove 👚 🗣                 |               |
| Name                                                    | Туре                         |                         |               |
| Swebservice@expressdata.co.th                           | POP/SMTP (sen                | nd from this account by | default)      |
|                                                         |                              |                         |               |
|                                                         |                              |                         |               |
|                                                         |                              |                         |               |
|                                                         |                              |                         |               |
|                                                         |                              |                         |               |
|                                                         |                              |                         |               |

3. ที่หน้าจอ Change Account ให้กดที่ปุ่ม More Settings

| Change Account                                           |                                       |            | ×                                                           |
|----------------------------------------------------------|---------------------------------------|------------|-------------------------------------------------------------|
| POP and IMAP Account Set<br>Enter the mail server settir | <b>tings</b><br>ngs for your account. |            | Ť,                                                          |
| User Information                                         |                                       |            | Test Account Settings                                       |
| Your Name:                                               | ExpressData's Web                     | oservice   | We recommend that you test your account to ensure that      |
| Email Address:                                           | webservice@expre                      | essdata.co | the entries are correct.                                    |
| Server Information                                       |                                       |            | Test Account Settings                                       |
| Account Type:                                            | POP3                                  | $\sim$     |                                                             |
| Incoming mail server:                                    | mail.expressdata.co                   | o.th       | Automatically test account settings when Next<br>is clicked |
| Outgoing mail server (SMTP):                             | mail.expressdata.co                   | o.th       |                                                             |
| Logon Information                                        |                                       |            |                                                             |
| User Name:                                               | webservice@expre                      | essdata.co |                                                             |
| Password:                                                | *****                                 |            |                                                             |
| 🗹 Re                                                     | Remember password                     |            |                                                             |
| Require logon using Secur<br>(SPA)                       | e Password Authent                    | tication   | More Settings                                               |
|                                                          |                                       |            | < Back Next > Cancel                                        |

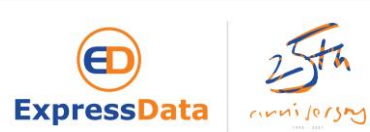

3. กดที่ Tab Outgoing Server จากนั้น ติ๊กถูกที่ช่อง My outgoing server (SMTP) requires authentication และ เลือกที่จุด Use same settings as my incoming mail server แล้วกด OK

| Internet E-mail Settings                                                    | $\times$ |  |  |  |  |
|-----------------------------------------------------------------------------|----------|--|--|--|--|
| General Outgoing Server Advanced                                            |          |  |  |  |  |
| My outgoing server (SMTP) requires authentication                           |          |  |  |  |  |
| Use same settings as my incoming mail server                                |          |  |  |  |  |
| User Name:                                                                  | 1        |  |  |  |  |
| Password:<br>Remember password Require Secure Password Authentication (SPA) |          |  |  |  |  |
| O Log on to incoming mail server before sending mail                        |          |  |  |  |  |
|                                                                             |          |  |  |  |  |
|                                                                             |          |  |  |  |  |
|                                                                             |          |  |  |  |  |
|                                                                             |          |  |  |  |  |
| OK Cancel                                                                   | I        |  |  |  |  |

## 4. กดปุ่ม Next

| Change Account                                          |                                         | ×                                                           |
|---------------------------------------------------------|-----------------------------------------|-------------------------------------------------------------|
| POP and IMAP Account Set<br>Enter the mail server setti | t <b>tings</b><br>ngs for your account. | ***                                                         |
| User Information                                        |                                         | Test Account Settings                                       |
| Your Name:                                              | ExpressData's Webserv                   | We recommend that you test your account to ensure that      |
| Email Address:                                          | webservice@expressda                    | a.co                                                        |
| Server Information                                      |                                         | Test Assessed Cattions                                      |
| Account Type:                                           | POP3                                    | Vest Account Settings                                       |
| Incoming mail server:                                   | mail.expressdata.co.th                  | Automatically test account settings when Next<br>is clicked |
| Outgoing mail server (SMTP):                            | mail.expressdata.co.th                  |                                                             |
| Logon Information                                       |                                         |                                                             |
| User Name:                                              | webservice@expressda                    | a.co                                                        |
| Password:                                               | *****                                   |                                                             |
| R                                                       | emember password                        |                                                             |
| Require logon using Secur<br>(SPA)                      | e Password Authenticati                 | n More Settings                                             |
|                                                         |                                         | < Back Next > Cancel                                        |

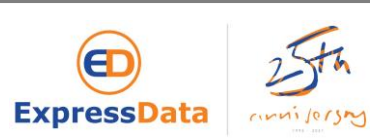

## 5. กดปุ่ม Finish

| Change Account                                              | × |
|-------------------------------------------------------------|---|
|                                                             |   |
| You're all set!                                             |   |
| We have all the information we need to set up your account. |   |
|                                                             |   |
|                                                             |   |
|                                                             |   |
|                                                             |   |
|                                                             |   |
|                                                             |   |
|                                                             |   |
|                                                             |   |
|                                                             |   |
|                                                             |   |
| < Back Finish                                               |   |

## 6. กด Close จากนั้นทำการทดสอบส่ง email อีกครั้ง

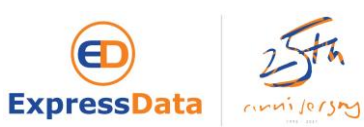